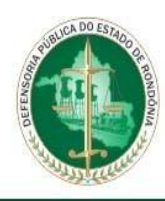

**POP 01:** Procedimento de operação padrão para o processo de devoluções de itens no sistema ATHENAS.

## 1°PASSO:

| DEFENSORIA PÚBLICA DO<br>ESTADO DE RONDÔNIA        | F 💿 У 🗖<br>Pesquisar Q                                                                                                    |
|----------------------------------------------------|----------------------------------------------------------------------------------------------------|
| Início A Defensoria Pública 🔻 Serviços 🔻 F         | Portal do Servidor Transparência Sei Custas 🦉                                                                                                    |
| Precisa de atendimento?                            | segunda a sexta         Th30 às 13h30         Bh às 18h30         1º Atendimento                                                                                   |
| Destaques                                          | Todas as Notícias Precisa de atendimento?                                                                                                    |
| POSSES DO<br>2º CONCURSO<br>NALO CALEO AMMANTANTIO | <sup>4</sup> de maio de 2023<br>Em comemoração ao Dia Nacional da Defensoria<br>Pública, DPE-RO realizará 7º Congresso da instituição<br>no próximo dia 19 de maio |

- Acessar o site <u>https://www.defensoria.ro.def.br/;</u>
- Acessar à aba "Portal do servidor".

## 2°PASSO:

| Sistemas                                                                                                    |               |                    |                        |  |  |  |  |  |  |                                         |
|----------------------------------------------------------------------------------------------------|---------------|--------------------|------------------------|--|--|--|--|--|--|-----------------------------------------|
| Athenas                                                                                                    | Solar         | n Ponto Eletrônico | 💥 Suporte ao Usuário   |  |  |  |  |  |  |                                         |
| Custas                                                                                                    | 🖹 Sei!        | W Wiki             | e-TCDF                 |  |  |  |  |  |  |                                         |
| Pje                                                                                                    | Produtividade | Protocolo          | SEEU - CNJ             |  |  |  |  |  |  |                                         |
| SGA                                                                                                    | I SID         | SIGEF              | 🖬 Calculadora Judicial |  |  |  |  |  |  |                                         |
| Formulários Administrativos  Formulários Administrativos  Formulários Admi |               |                    |                        |  |  |  |  |  |  |                                         |
|                                                                                                    |               |                    |                        |  |  |  |  |  |  | ✤ Documentos de Governança de Processos |
|                                                                                                    |               |                    |                        |  |  |  |  |  |  |                                         |

• Selecionar item Athenas.

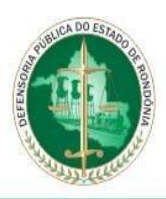

# 3°PASSO:

| DEFENSORIA PÚBLICA DO<br>ESTADO DE RONDÔNIA |                                        |   |                             |
|---------------------------------------------|----------------------------------------|---|-----------------------------|
|                                             |                                        |   |                             |
|                                             |                                        |   |                             |
|                                             |                                        |   |                             |
|                                             |                                        |   |                             |
|                                             | 6, Serviço de Identificação do Usuário | 1 |                             |
|                                             | Nome de Usuário: 02503902219           |   |                             |
|                                             | Senha de acesso: ••••••                |   |                             |
|                                             | Ambiente: Verde Y                      |   |                             |
|                                             | 🗶 Cancelar 🔊 🗞 Autenticar              |   |                             |
|                                             |                                        |   |                             |
|                                             |                                        |   |                             |
|                                             |                                        |   |                             |
|                                             |                                        |   |                             |
|                                             |                                        |   |                             |
|                                             |                                        |   |                             |
|                                             |                                        |   | � movavi<br>Screen Recorder |
|                                             |                                        |   |                             |

- Fazer o login de acesso;
- CPF e senha;

#### 4°PASSO:

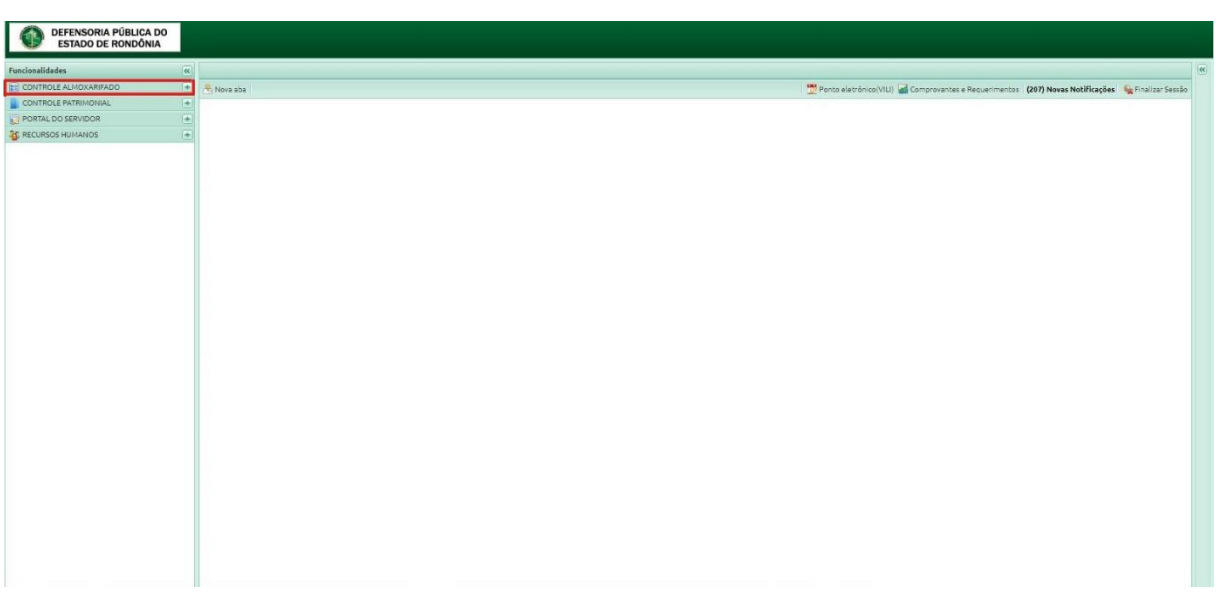

- Com êxito no login, abrirá os acessos permitidos pelo o cadastrado. Em casos específicos pode haver apenas o modulo de almoxarifado, não sendo necessário ter o acesso no modulo do patrimônio;
- Acessar o item "Controle almoxarifado".

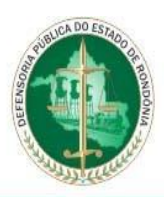

# DEFENSORIA PÚBLICA DO ESTADO DE RONDÔNIA

# 5°PASSO:

| DEFENSORIA PÚBLICA DO<br>ESTADO DE RONDÔNIA |     |                   |                   |               |                      |                            |                   | ×                         |                    |                              |                              |                      |       |
|---------------------------------------------|-----|-------------------|-------------------|---------------|----------------------|----------------------------|-------------------|---------------------------|--------------------|------------------------------|------------------------------|----------------------|-------|
| Funcionalidades                             | **  | Soli              | icitações de Almo | oxarifado 🛛 🛞 |                      | Existem 212 not            | iricações nao     | lidas                     |                    |                              |                              |                      |       |
| CONTROLE ALMOXARIFADO                       |     | <mark>.</mark> €N | lova aba          |               |                      |                            |                   | 😁 Ponto el                | etrônico(VILI) 🛃 ( | Comprovantes e Requerimentos | (212) Novas Notificações 🗕 🐐 | Finalizar Sessão     | 0     |
| 🖮 🧰 Relatórios                              |     |                   | erenciamento •    | Editar Bure   | Motor do burcar      |                            |                   |                           |                    |                              | . Downl                      | •<br>aad I ♥ Elltro∎ |       |
| Gestão Almoxarifado                         | . 1 |                   | erenciumento -    | C Color Dusc  | por motor de buscas  |                            |                   |                           | 0                  | e 11                         | - Domin                      | T man                |       |
| Grupo Espécie                               |     |                   | 63.0              | Data          | Especies             |                            |                   |                           | Quantidades        | Servidor                     |                              |                      |       |
| Solicitação                                 |     | 1                 |                   | 09/02/2022    | MASCARA CIRURGICA    | , TRIPLA PROTECAO, DESCA   | ARTAVEL, PACOTE 1 | 0 UNIDADES, PAPEL SULFIT  | . 2                | BRUNO DE SOUZA CAPUCO        |                              |                      |       |
|                                             |     | 2                 |                   | 03/01/2022    | CANETA ESFEROGRAF    | ICA AZUL, FITA ADESIVA MO  | NOFACE, (FITA CR  | EPE) 50MMX5M              | 2                  | BRUNO DE SOUZA CAPUCO        |                              |                      |       |
|                                             |     | 3                 |                   | 15/12/2021    | PAPEL SULFIT A4, 210 | MM X 297MM (RESMA 500 F    | OLHAS), CAPA PLA  | STICA PROTETORA DE PRO    | 4                  | BRUNO DE SOUZA CAPUCO        |                              |                      |       |
|                                             |     | 4                 |                   | 11/11/2021    | PASTA AZ EM PAPELA   | D, LOBO LARGO 80MM COR     | VARIADAS., CLIPS  | N° 3 P/ PAPEL 50 UNIDADES | 8                  | BRUNO DE SOUZA CAPUCO        |                              |                      |       |
|                                             |     | 5                 |                   | 21/10/2021    | MASCARA CIRURGICA    | , TRIPLA PROTECAO, DESCA   | ARTAVEL, PACOTE 1 | 0 UNIDADES, COLA BRANC    | 7                  | BRUNO DE SOUZA CAPUCO        |                              |                      |       |
|                                             |     | 6                 | •                 | 11/10/2021    | CANETA ESFEROGRAF    | ICA AZUL, PAPEL SULFIT A4, | , 210MM X 297MM   | (RESMA 500 FOLHAS)        | 4                  | BRUNO DE SOUZA CAPUCO        |                              |                      |       |
|                                             |     | 7                 | •                 | 05/10/2021    | PAPEL SULFIT A4, 210 | MM X 297MM (RESMA 500 F    | OLHAS), MASCARA   | CIRURGICA, TRIPLA PROT    | 16                 | BRUNO DE SOUZA CAPUCO        |                              |                      |       |
|                                             |     | 8                 | <b>~</b> •        | 17/09/2021    | MASCARA CIRURGICA    | , TRIPLA PROTECAO, DESCA   | ARTAVEL, PACOTE 1 | 0 UNIDADES                | 3                  | BRUNO DE SOUZA CAPUCO        |                              |                      |       |
|                                             |     | 9                 | <b>~</b> •        | 13/09/2021    | AÇUCAR CRISTAL PAC   | DTE 2 KG, CAPA PLASTICA P  | ROTETORA DE PRO   | CESSO TRANSPARENTE, C     | 20                 | BRUNO DE SOUZA CAPUCO        |                              |                      |       |
|                                             |     | 10                | <b>~</b>          | 14/07/2021    | VASSOURA COM CERE    | AS NYLON, FITA ADESIVA M   | IONOFACE, (FITA C | REPE) 50MMX5M, PAPEL HI   | 14                 | BRUNO DE SOUZA CAPUCO        |                              |                      |       |
|                                             |     | 11                | <b>~</b>          | 13/07/2021    | AGUA MINERAL SEM O   | AS - PACOTE COM 12 UNIDA   | ADES DE 500 ML, A | GUA MINERAL NATURAL EM    | . 26               | BRUNO DE SOUZA CAPUCO        |                              |                      |       |
|                                             |     | 12                |                   | 12/07/2021    | PAPEL HIGIENICO, PC  | T 12 ROLOS                 |                   |                           | 1152               | BRUNO DE SOUZA CAPUCO        |                              |                      |       |
|                                             |     | 13                |                   | 05/07/2021    | PAPEL TOALHA INTER   | FOLHADO, FOLHA DUPLA, P    | CT C/1000 FOLHAS  | S 20CMX21CM               | 750                | BRUNO DE SOUZA CAPUCO        |                              |                      |       |
|                                             |     | 14                |                   | 02/07/2021    | CAPA PLASTICA PROT   | ETORA DE PROCESSO TRAN     | ISPARENTE, CAPAS  | DE PROCESSO ADMINISTR     | 36                 | BRUNO DE SOUZA CAPUCO        |                              |                      |       |
|                                             |     | 15                |                   | 07/06/2021    | CANETA ESFEROGRAF    | ICA PRETA, COPO DESCART    | AVEL PARA AGUA 1  | 80ML (PACOTE COM 100 C    | 16                 | BRUNO DE SOUZA CAPUCO        |                              |                      |       |
|                                             |     | 16                | 🗹 😐               | 23/04/2021    | ESPONJA (BUCHINHA    | PARA LAVAR LOUÇAS , AGU    | JA MINERAL NATU   | RAL EM GARRAFÃO DE 20 LI  | . 20               | BRUNO DE SOUZA CAPUCO        |                              |                      |       |
|                                             |     | 17                | •     •     •     | 07/04/2021    | ALCOOL GEL ETILICO   | 500 G                      |                   |                           | 7                  | BRUNO DE SOUZA CAPUCO        |                              |                      |       |
|                                             |     | 18                |                   | 15/03/2021    | PAPEL HIGIENICO, PC  | T 12 ROLOS, DETERGENTE L   | IQUIDO BIODEGRA   | DAVEL 500 ML, MASCARA     | 13                 | BRUNO DE SOUZA CAPUCO        |                              |                      |       |
|                                             |     | 19                | <b>a</b>          | 23/02/2021    | CANETA ESFEROGRAF    | ICA VERMELHA, COLA BRAM    | NCA TIPO BASTAO,  | P/ PAPEL, 40 GRAMAS, AGU  | . 36               | BRUNO DE SOUZA CAPUCO        |                              |                      |       |
|                                             |     | 20                |                   | 11/01/2021    | AÇUCAR CRISTAL PAO   | DTE 2 KG, SACO PLASTICO P  | LIXO 100 LT (PAC  | DTE COM 5 SACOS), COPO    | 27                 | BRUNO DE SOUZA CAPUCO        |                              |                      |       |
|                                             |     | 21                | <b>2</b> •        | 06/01/2021    | AGUA MINERAL SEM (   | AS - PACOTE COM 12 UNIDA   | ADES DE 500 ML, C | ANETA ESFEROGRAFICA AZ    | 7                  | BRUNO DE SOUZA CAPUCO        |                              |                      |       |
|                                             |     | 22                | •                 | 29/12/2020    | AGUA MINERAL NATU    | RAL EM GARRAFÃO DE 20 LI   | TROS, AGUA MINE   | RAL SEM GAS - PACOTE CO   | 17                 | BRUNO DE SOUZA CAPUCO        |                              |                      |       |
|                                             |     | 23                |                   | 14/12/2020    | MASCARA CIRURGICA    | , TRIPLA PROTECAO, DESCA   | ARTAVEL, PACOTE 1 | 0 UNIDADES, DESINFETANT.  | . 19               | BRUNO DE SOUZA CAPUCO        |                              |                      |       |
|                                             |     | 24                | •     •     •     | 09/12/2020    | LIMPADOR INSTANTA    | NEO MULTIUSO 500 ML, MAS   | SCARA CIRURGICA   | TRIPLA PROTECAO, DESCA.   | . 20               | BRUNO DE SOUZA CAPUCO        |                              |                      |       |
|                                             |     | 25                | <b>a</b> •        | 07/12/2020    | CAIXA DE ARQUIVO N   | ORTO (MATERIAL PLÁSTICO    | - CORES VARIADA   | 5)                        | 100                | BRUNO DE SOUZA CAPUCO        |                              |                      |       |
|                                             |     | 26                | <b>M</b> •        | 23/11/2020    | ACHA MINEDAL MATH    | DAL EH CADDAEÃO DE 2011    |                   | ADTAVEL DADA ACHA 1904    | 27                 | RDUNO DE SOUZA CADUCO        |                              | _                    |       |
| PORTAL DO SERVIDOR                          | ٠   |                   |                   |               | ~                    |                            |                   |                           |                    |                              |                              | • movávi             | rdor. |
| A RECURSOS HUMANOS                          | +   | 14                | Página            | 1 de 3 🕨 🕨    | 20                   |                            |                   |                           |                    |                              | 1 a 👪                        | creen Reco           | ruer  |

• Clicar em gerenciamento.

### 6°PASSO:

| ESTADO DE RONDÔNIA                 |   |      |                      |             |                         | Existem 212 notificações não lidas                     |                |                |                              |                          |                                                                                                    |
|------------------------------------|---|------|----------------------|-------------|-------------------------|--------------------------------------------------------|----------------|----------------|------------------------------|--------------------------|----------------------------------------------------------------------------------------------------|
| Funcionalidades                    | - | Soli | citações de Almoxa   | rifado 💌    |                         |                                                        |                |                |                              |                          |                                                                                                    |
| CONTROLE ALMOXARIFADO              |   | 2 No | ova aba              |             |                         |                                                        | 😁 Ponto elet   | rónico(VILI) 🛃 | Comprovantes e Requerimentos | (212) Novas Notificações | 💊 Finalizar Sessão                                                                                                    |
| Relatórios     Gestão Almovarifado |   | G    | erenclamento •       | Editar Busc | ar por: Motor de buscas |                                                        | -              |                |                              | 🐥 Do                     | wnload T Filtro•                                                                                                    |
| Gestor de Solicitações             |   |      | Nova solicitação     |             | Especies                |                                                        |                | Quantidades    | Servidor                     |                          |                                                                                                    |
| Grupo Espécie                      | _ |      | Annuluar Solicitação | 2022        | MASCARA CIRURGICA ,     | TRIPLA PROTECAO, DESCARTAVEL, PACOTE 10 UNIDADES       | , PAPEL SULFIT | 2              | BRUNO DE SOUZA CAPUCO        |                          | <u>^</u>                                                                                                    |
| Soucitação                         |   | -    |                      | , 2022      | CANETA ESFEROGRAFIC     | CA AZUL, FITA ADESIVA MONOFACE, (FITA CREPE) 50MMX     | 5M             | 2              | BRUNO DE SOUZA CAPUCO        |                          |                                                                                                    |
|                                    |   | 3    | 2 🔍 1                | 5/12/2021   | PAPEL SULFIT A4, 210M   | IM X 297MM (RESMA 500 FOLHAS), CAPA PLASTICA PROT      | ETORA DE PRO   | 4              | BRUNO DE SOUZA CAPUCO        |                          |                                                                                                    |
|                                    |   | 4    | 2 🔍 🔍 1              | 1/11/2021   | PASTA AZ EM PAPELÃO     | ), LOBO LARGO 80MM COR VARIADAS., CLIPS Nº 3 P/ PAPEI  | L 50 UNIDADES  | 8              | BRUNO DE SOUZA CAPUCO        |                          |                                                                                                    |
|                                    |   | 5    | 2 🛙 🖉                | 1/10/2021   | MASCARA CIRURGICA,      | TRIPLA PROTECAO, DESCARTAVEL, PACOTE 10 UNIDADES       | , COLA BRANC   | 7              | BRUNO DE SOUZA CAPUCO        |                          |                                                                                                    |
|                                    |   | 6    | 🗹 🔍 1                | 1/10/2021   | CANETA ESFEROGRAFIC     | CA AZUL, PAPEL SULFIT A4, 210MM X 297MM (RESMA 500     | FOLHAS)        | 4              | BRUNO DE SOUZA CAPUCO        |                          |                                                                                                    |
|                                    |   | 7    | 🗹 🔹 0.               | 5/10/2021   | PAPEL SULFIT A4, 210M   | IM X 297MM (RESMA 500 FOLHAS), MASCARA CIRURGICA       | , TRIPLA PROT  | 16             | BRUNO DE SOUZA CAPUCO        |                          |                                                                                                    |
|                                    |   | 8    | 🗹 🔹 🔰 1              | 7/09/2021   | MASCARA CIRURGICA,      | TRIPLA PROTECAO, DESCARTAVEL, PACOTE 10 UNIDADES       | 5              | 3              | BRUNO DE SOUZA CAPUCO        |                          |                                                                                                    |
|                                    |   | 9    | 🗹 🔹 - 1.             | 3/09/2021   | AÇUCAR CRISTAL PACO     | ITE 2 KG, CAPA PLASTICA PROTETORA DE PROCESSO TRAI     | NSPARENTE, C   | 20             | BRUNO DE SOUZA CAPUCO        |                          |                                                                                                    |
|                                    |   | 10   | 💟 🖷 🔰 14             | 4/07/2021   | VASSOURA COM CERDA      | AS NYLON, FITA ADESIVA MONOFACE, (FITA CREPE) 50MM     | X5M, PAPEL HI  | 14             | BRUNO DE SOUZA CAPUCO        |                          |                                                                                                    |
|                                    |   | 11   | 🗹 🔹 1                | 3/07/2021   | AGUA MINERAL SEM GA     | AS - PACOTE COM 12 UNIDADES DE 500 ML, AGUA MINERA     | L NATURAL EM   | 26             | BRUNO DE SOUZA CAPUCO        |                          |                                                                                                    |
|                                    |   | 12   | 🗹 🔹 1                | 2/07/2021   | PAPEL HIGIENICO, PCT    | 12 ROLOS                                               |                | 1152           | BRUNO DE SOUZA CAPUCO        |                          |                                                                                                    |
|                                    |   | 13   | • 0.                 | 5/07/2021   | PAPEL TOALHA INTERF     | OLHADO, FOLHA DUPLA, PCT C/1000 FOLHAS 20CMX21CI       | м              | 750            | BRUNO DE SOUZA CAPUCO        |                          |                                                                                                    |
|                                    |   | 14   | 🗹 🔹 0.               | 2/07/2021   | CAPA PLASTICA PROTE     | TORA DE PROCESSO TRANSPARENTE, CAPAS DE PROCESS        | SO ADMINISTR   | 36             | BRUNO DE SOUZA CAPUCO        |                          |                                                                                                    |
|                                    |   | 15   | 🗹 🔹 0                | 7/06/2021   | CANETA ESFEROGRAFIC     | CA PRETA, COPO DESCARTAVEL PARA AGUA 180ML (PACO       | TE COM 100 C   | 16             | BRUNO DE SOUZA CAPUCO        |                          |                                                                                                    |
|                                    |   | 16   | 2 • 2                | 3/04/2021   | ESPONJA (BUCHINHA)      | PARA LAVAR LOUÇAS , AGUA MINERAL NATURAL EM GARI       | RAFÃO DE 20 LI | 20             | BRUNO DE SOUZA CAPUCO        |                          |                                                                                                    |
|                                    |   | 17   | 🔽 🔹 🛛 0              | 7/04/2021   | ALCOOL GEL ETILICO 50   | 00 G                                                   |                | 7              | BRUNO DE SOUZA CAPUCO        |                          |                                                                                                    |
|                                    |   | 18   | 🗹 🔹 1                | 5/03/2021   | PAPEL HIGIENICO, PCT    | 12 ROLOS, DETERGENTE LIQUIDO BIODEGRADAVEL 500 M       | IL, MASCARA    | 13             | BRUNO DE SOUZA CAPUCO        |                          |                                                                                                    |
|                                    |   | 19   | 🗹 🔹 Z                | 3/02/2021   | CANETA ESFEROGRAFIC     | CA VERMELHA, COLA BRANCA TIPO BASTAO, P/ PAPEL, 40     | GRAMAS, AGU    | 36             | BRUNO DE SOUZA CAPUCO        |                          |                                                                                                    |
|                                    |   | 20   | 🔽 😐 🔰 1              | 1/01/2021   | AÇUCAR CRISTAL PACO     | ITE 2 KG, SACO PLASTICO P/ LIXO 100 LT (PACOTE COM 5 S | ACOS), COPO    | 27             | BRUNO DE SOUZA CAPUCO        |                          |                                                                                                    |
|                                    |   | 21   | . 0                  | 6/01/2021   | AGUA MINERAL SEM GA     | AS - PACOTE COM 12 UNIDADES DE 500 ML, CANETA ESFER    | ROGRAFICA AZ   | 7              | BRUNO DE SOUZA CAPUCO        |                          |                                                                                                    |
|                                    |   | 22   | 2                    | 9/12/2020   | AGUA MINERAL NATUR      | AL EM GARRAFÃO DE 20 LITROS, AGUA MINERAL SEM GAS      | S - PACOTE CO  | 17             | BRUNO DE SOUZA CAPUCO        |                          |                                                                                                    |
|                                    |   | 23   | 🗹 🔹 1-               | 4/12/2020   | MASCARA CIRURGICA       | TRIPLA PROTECAO, DESCARTAVEL, PACOTE 10 UNIDADES       | DESINFETANT    | 19             | BRUNO DE SOUZA CAPUCO        |                          |                                                                                                    |
|                                    |   | 24   | 🛛 • 0                | 9/12/2020   | LIMPADOR INSTANTAN      | EO MULTIUSO 500 ML, MASCARA CIRURGICA , TRIPLA PRO     | TECAO, DESCA   | 20             | BRUNO DE SOUZA CAPUCO        |                          |                                                                                                    |
|                                    |   | 25   | . 0                  | 7/12/2020   | CAIXA DE ARQUIVO MO     | ORTO (MATERIAL PLÁSTICO - CORES VARIADAS)              |                | 100            | BRUNO DE SOUZA CAPUCO        |                          |                                                                                                    |
| CONTROLE PATRIMONIAL               | * | 26   | P2                   | 2/11/2020   | ACHA MINEDAL MATHD      | AL ELL CADDARÃO DE 201 ITDOS, CODO DESCADTAVEL DA      | DA ACITA 10084 | 27             | RELINO DE COLIZA CARLICO     |                          | Company of the local division of the local division of the local d |
| PORTAL DO SERVIDOR                 | + | 14   | Página 1 g           | de 3 b bl   | 0                       |                                                        |                |                |                              | 14                       | Screen Recorde                                                                                                    |

• Clicar em nova solicitação.

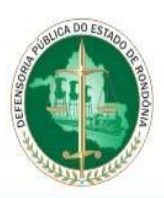

# 7°PASSO:

| DEFENSORIA PÚBLICA DO<br>ESTADO DE RONDÔNIA |                                                   | X                                                                                                    |
|---------------------------------------------|---------------------------------------------------|----------------------------------------------------------------------------------------------------|
| Funcionalidades                             | olicitações de Almoxarifado                       | n 212 notificações não lidas 🤘 🛞                                                                        |
| CONTROLE ALMOXARIFADO                       | Nova aba                                          | 🗒 Ponto eletrónico(VILI) 🚽 Comprovantes e Requerimentos 🛛 (212) Novas Notificações 🛛 💊 Finalizar Sessão |
| Cestão Almozarifado                         | Gerenclamento - Ed Novouscar port Motor de buscas | Download   Y Filtrov                                                                                    |
|                                             | Data Principal Itens solicitados Document         | s Servidor                                                                                              |
| - Grupo Espécie                             | 9/02/ Justificativa:                              | BRUNO DE SOUZA CAPUCO                                                                                   |
| Solicitação                                 | 2 🗹 😑 03/01/                                      | 🔏 🗟 📮 🌐 🕸 🖽 Ω 😫 BRUNO DE SOUZA CAPUCO                                                                   |
|                                             | s 🗹 😑 15/12/                                      | BRUNO DE SOUZA CAPUCO                                                                                   |
|                                             |                                                   | BRUNO DE SOUZA CAPUCO                                                                                   |
|                                             |                                                   | ativa do pedido BRUNO DE SOUZA CAPUCO                                                                   |
|                                             | 5 🗹 🗢 11/10/                                      | BRUNO DE SOUZA CAPUCO                                                                                   |
|                                             | 05/10/                                            | BRUNO DE SOUZA CAPUCO                                                                                   |
|                                             | s 🗹 🔹 17/09/                                      | BRUNO DE SOUZA CAPUCO                                                                                   |
|                                             | body p                                            | BRUNO DE SOUZA CAPUCO                                                                                   |
|                                             | 2 • 14/07/ Resposta:                              | BRUNO DE SOUZA CAPUCO                                                                                   |
|                                             | 13/07/                                            | X III II -E 77 III III Ω 24 BRUNO DE SOUZA CAPUCO                                                       |
|                                             | 2 🗹 🔹 12/07/                                      | BRUNO DE SOUZA CAPUCO                                                                                   |
|                                             | s 🗹 🗢 05/07/                                      | BRUNO DE SOUZA CAPUCO                                                                                   |
|                                             | e 🗹 🗢 02/07/                                      | BRUNO DE SOUZA CAPUCO                                                                                   |
|                                             | 5 🗹 🔍 07/06/                                      | BRUNO DE SOUZA CAPUCO                                                                                   |
|                                             | 5 🗹 🗢 23/04/                                      | BRUNO DE SOUZA CAPUCO                                                                                   |
|                                             | 07/04/                                            | BRUNO DE SOUZA CAPUCO                                                                                   |
|                                             | s 🗹 🔍 15/03/                                      | BRUNO DE SOUZA CAPUCO                                                                                   |
|                                             | 23/02/                                            | BRUNO DE SOUZA CAPUCO                                                                                   |
|                                             | ) 🗹 🥥 11/01/                                      | BRUNO DE SOUZA CAPUCO                                                                                   |
|                                             | I 🗹 🔍 06/01/2021 AGUA MINERAL SEM GAS - PACOTE    | DM 12 UNIDADES DE 500 ML, CANETA ESFE                                                                   |
|                                             | 29/12/2020 AGUA MINERAL NATURAL EM GARI           | ARÃO DE 20 LITROS, AGUA MINERAL SEM GAS SAIVAR FECHAR BRUNO DE SOUZA CAPUCO                             |
|                                             | 🛚 🗹 🔍 14/12/2020 MASCARA CIRURGICA , TRIPLA PRO   | ECAO, DESCARTAVEL, PACOTE 10 UNIDADES, DESINFETANT 19 BRUNO DE SOUZA CAPUCO                             |
|                                             | 🛛 🔍 🔹 09/12/2020 LIMPADOR INSTANTANEO MULTIUS     | 2 500 ML, MASCARA CIRURGICA , TRIPLA PROTECAO, DESCA 20 BRUNO DE SOUZA CAPUCO                           |
| CONTROLE PATRIMONIAL                        | 07/12/2020 CAIXA DE ARQUIVO MORTO (MATE           | IIAL PLÁSTICO - CORES VARIADAS) 100 BRUNO DE SOUZA CAPUCO                                               |
| PORTAL DO SERVIDOR                          | 23/11/2020 ACHA MINEDAL NATHDAL EN CAD            |                                                                                                    |
| RECURSOS HUMANOS                            | 🖣 Página 🔰 be 3 🕨 🍂 🤓                             | 1a Screen Recorder                                                                                      |

- Justificativa: é o motivo da solicitação do material, exemplos: Material de uso do departamento.
- Clicar em "Salvar"

#### 8°PASSO:

| DEFENSORIA PÚBLICA DO                    |   |    |                   |          |        |            |                   |                                         | _                     |              |                |                                                              |                |
|------------------------------------------|---|----|-------------------|----------|--------|------------|-------------------|-----------------------------------------|-----------------------|--------------|----------------|--------------------------------------------------------------|----------------|
| ESTADO DE RONDONIA                       |   |    |                   |          |        |            |                   | Existem 212 potificações pã             |                       |              |                |                                                              |                |
| Funcionalidades                          | ( | So | licitações de Alm | noxarifa | do     | ×          |                   | Existent 212 notificações na            | oudas                 |              |                |                                                              |                |
| CONTROLE ALMOXARIFADO                    |   |    | Nova aba          |          |        |            |                   |                                         | <b>19</b> 1           | Ponto eletrô | nico(VILI) 🛃 ( | Comprovantes e Requerimentos (212) Novas Notificações 🛛 💊 Fi | nalizar Sessão |
| 🗑 🧰 Relatórios                           |   |    |                   |          | No     | /0         |                   |                                         |                       |              | ×              | L Developed                                                  | W Elltron      |
| Gestão Almoxarifado                      |   |    | Gerenciamento ¥   |          |        | touscar pa | Dana anticidadas  | Decumenter                              |                       |              |                | - Download                                                   | T LUCOA        |
| Gestor de Solicitações                   |   |    |                   | Data     |        | mopar      | itens solicitados | Documencos                              |                       |              |                | Servidor                                                     |                |
| Solicitação                              |   | 1  |                   | 09/0     | 2/     | Ações 🕶    |                   |                                         |                       |              |                | BRUNO DE SOUZA CAPUCO                                        |                |
| C. C. C. C. C. C. C. C. C. C. C. C. C. C |   | 2  |                   | 03/0     | 1/     | Adicion    | ar Especie        | ,                                       | Quantidade            | e Aten       | dido           | BRUNO DE SOUZA CAPUCO                                        |                |
|                                          |   | 3  | <b>2</b> •        | 15/1     | 2/     | 🖉 Editar   |                   |                                         |                       |              |                | BRUNO DE SOUZA CAPUCO                                        |                |
|                                          |   | 4  |                   | 11/1     | 1/     | Remov      | ar i              |                                         |                       |              |                | BRUNO DE SOUZA CAPUCO                                        |                |
|                                          |   | 5  |                   | 21/1     | 0/ []  |            |                   |                                         |                       |              |                | BRUNO DE SOUZA CAPUCO                                        |                |
|                                          |   | 6  | •                 | 11/1     | 0/2    |            |                   |                                         |                       |              |                | BRUNO DE SOUZA CAPUCO                                        |                |
|                                          |   | 7  | •                 | 05/1     | 0/2    |            |                   |                                         |                       |              |                | BRUNO DE SOUZA CAPUCO                                        |                |
|                                          |   | 8  | <b>I</b>          | 17/0     | 9/2    |            |                   |                                         |                       |              |                | BRUNO DE SOUZA CAPUCO                                        |                |
|                                          |   | 9  |                   | 13/0     | 9/2    |            |                   |                                         |                       |              |                | BRUNO DE SOUZA CAPUCO                                        |                |
|                                          |   | 10 | 🗹 🔍               | 14/0     | 7/2    |            |                   |                                         |                       |              |                | BRUNO DE SOUZA CAPUCO                                        |                |
|                                          |   | 11 | <b>2</b> •        | 13/0     | 7/2    |            |                   |                                         |                       |              |                | BRUNO DE SOUZA CAPUCO                                        |                |
|                                          |   | 12 | <b>2</b> •        | 12/0     | 7/2    |            |                   |                                         |                       |              |                | BRUNO DE SOUZA CAPUCO                                        |                |
|                                          |   | 13 |                   | 05/0     | 7/2    |            |                   |                                         |                       |              |                | BRUNO DE SOUZA CAPUCO                                        |                |
|                                          |   | 14 |                   | 02/0     | 7/2    |            |                   |                                         |                       |              |                | BRUNO DE SOUZA CAPUCO                                        |                |
|                                          |   | 15 | •                 | 07/0     | 6/     |            |                   |                                         |                       |              |                | BRUNO DE SOUZA CAPUCO                                        |                |
|                                          |   | 16 |                   | 23/0     | 4/     |            |                   |                                         |                       |              |                | BRUNO DE SOUZA CAPUCO                                        |                |
|                                          |   | 17 |                   | 07/0-    | 4/2    |            |                   |                                         |                       |              |                | BRUNO DE SOUZA CAPUCO                                        |                |
|                                          |   | 18 |                   | 15/0     | 3/     |            |                   |                                         |                       |              |                | BRUNO DE SOUZA CAPUCO                                        |                |
|                                          |   | 19 |                   | 23/0     | 2/     |            |                   |                                         |                       |              |                | BRUNO DE SOUZA CAPUCO                                        |                |
|                                          |   | 20 |                   | 11/0     | 1 K    | 4 Pá       | oina 1 de 1       | × N 22                                  |                       |              |                | BRUNO DE SOUZA CAPUCO                                        |                |
|                                          |   | 21 |                   | 06/0     | 1/202  |            | UA MINERAL SEM    | GAS - PACOTE CON 12 UNIDADES DE 500 ML  | CANETA ESFE           |              |                | BRUNO DE SOUZA CAPUCO                                        |                |
|                                          |   |    |                   | 29/1     | 202020 |            |                   |                                         | Sab                   | lvar         | Fechar         | BRUNO DE SOUZA CAPUCO                                        |                |
|                                          |   |    |                   | 14/1     | 2/2020 | M          | ASCARA CIRURGIC   | A. TRIPLA PROTECAO, DESCARTAVEL, PACOT  | E 10 UNIDADES, DESINE | FTANT 1      | 2              | BRUNO DE SOUZA CAPUCO                                        |                |
|                                          |   | 24 |                   | 09/1     |        |            | APADOR INSTANT    | ANEO MULTIUSO 500 ML. MASCARA CIRURGIO  | A TRIPLA PROTECAO I   | DESCA 2      | ,<br>1         | BRUND DE SOUZA CAPLICO                                       |                |
|                                          |   |    |                   | 07/4     |        |            | XA DE AROUNO      | MORTO (MATERIAL PLÁSTICO - COPES VAPIAL |                       | 11           | 10             | BRUNO DE SOUZA CAPLICO                                       |                |
| CONTROLE PATRIMÓNIAL                     | ۲ | 26 |                   | 23/1     | 1/2020 |            | TA MINEDAL NAT    | TIPAL EN CAPPAEÃO DE 20 LITROS, COPO DE | SCADTAVEL DADA ACUA   | 18061 2      | 7              | RELINO DE SOUZA CARLICO                                      | -              |
| PORTAL DO SERVIDOR                       | + |    |                   |          |        |            |                   |                                         |                       |              |                | \$n                                                          | novavi         |
| STRECURSOS HUMANOS                       | + |    | Página            | 1 de 3   | 8   ▶  | M 5        |                   |                                         |                       |              |                | 1a Scr                                                       | een Recorder   |

- Em itens solicitados;
- Na opção "Ações" e "Adicionar".

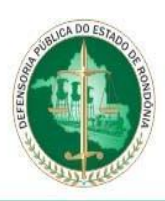

# 9° PASSO:

| DEFENSORIA PÚBLICA DO<br>ESTADO DE RONDÔNIA |  |      |                  |           |                                       |                      | Existen 212 potific          | scões põe lidas                    |          |      |                                               |                               |
|---------------------------------------------|--|------|------------------|-----------|---------------------------------------|----------------------|------------------------------|------------------------------------|----------|------|-----------------------------------------------|-------------------------------|
| Funcionalidades                             |  | Soli | icitações de Alm | noxarifad |                                       |                      | Existent 212 notific         | ições não tidas                    |          |      |                                               |                               |
|                                             |  |      |                  |           |                                       |                      |                              | 📅 Por                              |          |      | Comprovantes e Requerimentos (212) Novas Noti | ficações 🛛 🎧 Finalizar Sessão |
| 🗃 🧰 Relatórios                              |  |      |                  |           | Novo                                  |                      |                              |                                    |          | ×    |                                               | - Download V Filtrow          |
| Gestão Almoxarifado                         |  |      |                  |           | Princip                               | al Itens solicitados | Documentos                   |                                    |          |      |                                               |                               |
| Grupo Espécie                               |  |      |                  |           |                                       |                      |                              |                                    |          |      |                                               |                               |
| Solicitação                                 |  |      |                  |           | - Mçoi                                | D*                   |                              |                                    |          |      |                                               |                               |
|                                             |  |      |                  |           |                                       | Especie              |                              | Quantidade                         | Atendido | 0    |                                               |                               |
|                                             |  |      |                  |           |                                       |                      |                              |                                    |          |      |                                               |                               |
|                                             |  |      |                  |           |                                       |                      |                              |                                    |          |      |                                               |                               |
|                                             |  |      |                  |           |                                       |                      |                              |                                    |          |      | BRUNO DE SOUZA CAPUCO                         |                               |
|                                             |  |      |                  |           |                                       | Item de so           | lícitação                    | ×                                  |          |      | BRUNO DE SOUZA CAPUCO                         |                               |
|                                             |  |      |                  |           |                                       | Espécie:             |                              |                                    |          |      | BRUNO DE SOUZA CAPUCO                         |                               |
|                                             |  |      |                  |           |                                       | 16.65 - C            | ANETA ESFEROGRAFICA AZUL     |                                    |          |      | BRUNO DE SOUZA CAPUCO                         |                               |
|                                             |  |      |                  |           |                                       | Ouandida             | de:                          |                                    |          |      | BRUNO DE SOUZA CAPUCO                         |                               |
|                                             |  |      |                  |           |                                       | i i i                |                              |                                    |          |      | BRUNO DE SOUZA CAPUCO                         |                               |
|                                             |  |      |                  |           |                                       |                      |                              |                                    |          |      | BRUNO DE SOUZA CAPUCO                         |                               |
|                                             |  |      | •                |           |                                       |                      |                              | Salvar Fachar                      | 1        |      | BRUNO DE SOUZA CAPUCO                         |                               |
|                                             |  |      | 🗹 🔍              |           |                                       |                      |                              | Jaivai                             |          |      | BRUNO DE SOUZA CAPUCO                         |                               |
|                                             |  |      |                  |           |                                       |                      |                              |                                    |          |      | BRUNO DE SOUZA CAPUCO                         |                               |
|                                             |  |      |                  |           |                                       |                      |                              |                                    |          |      | BRUNO DE SOUZA CAPUCO                         |                               |
|                                             |  |      | 🗹 🔍              |           |                                       |                      |                              |                                    |          |      | BRUNO DE SOUZA CAPUCO                         |                               |
|                                             |  |      |                  |           |                                       |                      |                              |                                    |          |      | BRUNO DE SOUZA CAPUCO                         |                               |
|                                             |  |      |                  |           |                                       |                      |                              |                                    |          |      | BRUNO DE SOUZA CAPUCO                         |                               |
|                                             |  |      |                  |           |                                       | Página 1 de 1        | > N   🕾                      |                                    |          |      | BRUNO DE SOUZA CAPUCO                         |                               |
|                                             |  |      |                  | 06/01/    |                                       |                      |                              |                                    | r Eer    | char | BRUNO DE SOUZA CAPUCO                         |                               |
|                                             |  |      |                  |           |                                       |                      |                              |                                    |          |      | BRUNO DE SOUZA CAPUCO                         |                               |
|                                             |  |      |                  | 14/12/    |                                       | MASCARA CIRURGICA    |                              | VEL, PACOTE 10 UNIDADES, DESINFET/ | ANT 19   |      | BRUNO DE SOUZA CAPUCO                         |                               |
|                                             |  |      |                  |           |                                       |                      |                              |                                    |          |      | BRUNO DE SOUZA CAPUCO                         |                               |
|                                             |  |      |                  |           |                                       | CAIXA DE ARQUIVO M   | ORTO (MATERIAL PLÁSTICO - CO | IRES VARIADAS)                     |          |      | BRUNO DE SOUZA CAPUCO                         |                               |
|                                             |  |      | 173 00           |           |                                       |                      |                              |                                    |          |      |                                               | movavi                        |
| The RECURSOS HUMANOS                        |  |      | I Página         | 1 de 3    | $\mathbb{P}_{\mathbb{P}}[\mathbb{N}]$ |                      |                              |                                    |          |      |                                               | 1 s Screen Recorder           |

• Selecionar ou digitar o material que será adicionado, juntamente com a quantidade e após clicar em salvar.

### 10°PASSO:

| DEFENSORIA PÚBLICA DO  |   |                    |            |                                                                                         |                                                                            |
|------------------------|---|--------------------|------------|-----------------------------------------------------------------------------------------|----------------------------------------------------------------------------|
| ESTADO DE RONDONIA     |   |                    |            |                                                                                         |                                                                            |
| Funcionalidades        | ~ | Solicitações de Al | moxarifado | Existem 212 notificações não lidas                                                      | (4)                                                                        |
| CONTROLE ALMOXARIFADO  |   | 🐣 Nova aba         |            | 📅 Ponto eletrônico(VILI) 🔓                                                              | Comprovantes e Requerimentos (212) Novas Notificações 🛛 🍇 Finalizar Sessão |
| 🗃 🧰 Relatórios         |   | Gerenclamento      | - Longed   | lovo                                                                                    | Download      Filtrox                                                      |
| Gestão Almoxarifado    |   | Gereneitinento     |            | Principal Itans solicitades Documentos                                                  |                                                                            |
| Gestor de Solicitações |   |                    | Data       |                                                                                         | Servidor                                                                   |
| Solicitação            |   | 1 🖾 🔍              | 09/02/     | Ações <b>≖</b>                                                                          | BRUNO DE SOUZA CAPUCO                                                      |
|                        |   | 2 🗹 🔍              | 03/01/     | Especie Quantidade Atendido                                                             | BRUNO DE SOUZA CAPUCO                                                      |
|                        |   | 3 🗹                | 15/12/     | 1 CANETA ESFEROGRAFICA AZUL 1,00 0,00                                                   | BRUNO DE SOUZA CAPUCO                                                      |
|                        |   | 4 🗹 😑              | 11/11/     |                                                                                         | BRUNO DE SOUZA CAPUCO                                                      |
|                        |   | 5 🗹 🔍              | 21/10/     |                                                                                         | BRUNO DE SOUZA CAPUCO                                                      |
|                        |   | 6 🗹 🔍              | 11/10/     |                                                                                         | BRUNO DE SOUZA CAPUCO                                                      |
|                        |   | 7 🗹 🔍              | 05/10/     |                                                                                         | BRUNO DE SOUZA CAPUCO                                                      |
|                        |   | 8 🗹 🔍              | 17/09/     |                                                                                         | BRUNO DE SOUZA CAPUCO                                                      |
|                        |   | 9 🔽 🔍              | 13/09/     |                                                                                         | BRUNO DE SOUZA CAPUCO                                                      |
|                        |   | 10 🗹 🖷             | 14/07/     |                                                                                         | BRUNO DE SOUZA CAPUCO                                                      |
|                        |   | 11 🗹 🖷             | 13/07/     |                                                                                         | BRUNO DE SOUZA CAPUCO                                                      |
|                        |   | 12 🗹 🖷             | 12/07/     |                                                                                         | BRUNO DE SOUZA CAPUCO                                                      |
|                        |   | 13 🗹 🔍             | 05/07/     |                                                                                         | BRUNO DE SOUZA CAPUCO                                                      |
|                        |   | 14 🗹 🔍             | 02/07/     |                                                                                         | BRUNO DE SOUZA CAPUCO                                                      |
|                        |   | 15 🔽 🖷             | 07/06      |                                                                                         | BRUNO DE SOUZA CAPUCO                                                      |
|                        |   | 16 🖸 🖌             | 23/04/     |                                                                                         | BRUNO DE SOUZA CAPUCO                                                      |
|                        |   | 17 2 .             | 07/04      |                                                                                         | BRUNO DE SOUZA CARLICO                                                     |
|                        |   | 10 2 0             | 15/03/     |                                                                                         | BRUNO DE SOUZA CAPLICO                                                     |
|                        |   | 10 2 0             | 23/02/     |                                                                                         | BRUNO DE SOUZA CAPUCO                                                      |
|                        |   | 20 20 -            | 11/01/     | ld d Distant 1 de t la bil 🔿                                                            | BRUNO DE SOUZA CADUCO                                                      |
|                        |   | 20 20 -            | 05/04/     |                                                                                         |                                                                            |
|                        |   |                    | 00/01/     | Salvar Fechar                                                                           | BRUNG DE SOUZA CAPUCO                                                      |
|                        |   | 22                 | 29/12/     | 20 AGUA MINEKAL NATUKAL EM GARNAFAO DE 20 LITROS, AGUA MINEKAL SEM GA                   | BRUNO DE SOUZA CAPUCO                                                      |
|                        |   | 23                 | 14/12/1    | 20 MASCARA CIRURGICA , TRIPLA PROTECAO, DESCARTAVEL, PACOTE 10 UNIDADES, DESINFETANT 19 | BRUNO DE SOUZA CAPUCO                                                      |
|                        |   | 24                 | 09/12/2    | 20 LIMPADOR INSTANTANEO MULTUSO 500 ML, MASCARA CIRURGICA , TRIPLA PROTECAO, DESCA 20   | BRUNO DE SOUZA CAPUCO                                                      |
| CONTROLE PATRIMONIAL   | + | 25                 | 07/12/2    | 20 CAIXA DE ARQUIVO MORTO (MATERIAL PLASTICO - CORES VARIADAS) 100                      | BRUNO DE SOUZA CAPUCO                                                      |
| PORTAL DO SERVIDOR     | + | 36 24              |            | 20 ACHA MIMEDAL MATHDAL FM CADDAFACINE 20 LITDOC CODO DESCADTAVEL DADA ACHA 180M 27     | RELINO DE SOUZA CADICO                                                     |
| RECURSOS HUMANOS       | + | 14 4 Página        | 1 de 3     | × N   @                                                                                 | 1a Screen Recorder                                                         |

• Realizado o preenchimento, clicar em salvar.

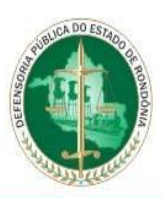

# DEFENSORIA PÚBLICA DO ESTADO DE RONDÔNIA

# 11° PASSO:

| DEFENSORIA PÚBLICA DO<br>ESTADO DE RONDÔNIA |   |     |                    |              |                        |                           | ()                      | ×                  |                   |                              |                             |                  |
|---------------------------------------------|---|-----|--------------------|--------------|------------------------|---------------------------|-------------------------|--------------------|-------------------|------------------------------|-----------------------------|------------------|
| Funcionalidades                             |   | Sol | licitações de Almo | xarifado 🛛 🛞 |                        | Existem 212 noti          | ricações não lidas      |                    |                   |                              |                             |                  |
| CONTROLE ALMOXARIFADO                       |   | A N | lova aba           |              |                        |                           |                         | 🤔 Ponto ele        | trônico(VILI) 🛃 ( | Comprovantes e Requerimentos | 212) Novas Notificações 🛛 💊 | Finalizar Sessão |
| 🖮 🧰 Relatórios                              |   |     | Gerenciamento •    | m Editar Bur | Motor do hurcor        |                           |                         |                    |                   |                              | - Downlo                    | ad Filtror       |
| Gestão Almoxarifado                         |   |     |                    | Data         | Encoder Duscas         |                           |                         |                    | Quantidadas       | Cardina                      | - Domine                    | T Hurst          |
| Grupo Espécie                               |   |     | (B) a              | Data         | Especies               |                           |                         |                    | Quantidades       | Servidor                     |                             |                  |
| Solicitação                                 |   | 1   |                    | 11/02/2022   | CANETA ESPEROGRAFI     | LA AZUL                   | THE DECOTE OF USE       |                    | 1                 | BRUNO DE SOUZA CAPUCO        |                             |                  |
| -                                           |   | 2   |                    | 09/02/2022   | MASCARA CIRURUICA,     | TRIPLA PROTECAU, DESCA    | RTAVEL, PACOTE 10 UNID  | ADES, PAPEL SULFIT | 2                 | BRUNO DE SOUZA CAPUCO        |                             |                  |
|                                             |   | 2   |                    | 45/43/2024   | DADEL SULEIT A4, 240H  | LA ALUE, FITA ADESIVA NO  | NOFACE, (FITA CREPE) 50 | MINIASMI           | 2                 | BRUNO DE SOUZA CAPUCO        |                             |                  |
|                                             |   | -   |                    | 13/12/2021   | PAPEL SULFIT AN, 2100  | LOBOLADCO SOLUA COD       | VADIADAS, CUDS Nº 3 D/  | ROTETORA DE PRO    | •                 | BRUNO DE SOUZA CAPUCO        |                             |                  |
|                                             |   | 2   |                    | 11/11/2021   | PASTA AL ENTPAPELAU    | TOIDI A DOOTECAO, DECCA   | DAMEL DACOTE (O UNID    | ADEC COLA BDANC    | 0                 | BRONO DE SOUZA CAPOLO        |                             |                  |
|                                             |   | 0   |                    | 21/10/2021   | CANETA ESEEDOCDAEN     | TRIPLA PROTECAU, DESCA    | 240HHAY 207HHA (DECHA   | ADES, COLA BRANC   | 1                 | BRUNO DE SOUZA CAPUCO        |                             |                  |
|                                             |   | 0   |                    | 05/10/2021   | DADEL SUILEIT A4, 210H | IA ALUE, PAPEL SULFIT A4, | LINES) MASCARA CIRLIN   | CICA TRIPLA PROT   | 16                | BRUNO DE SOUZA CAPUCO        |                             |                  |
|                                             |   | 0   |                    | 47/00/2021   | MARCADA CIDUDCICA      | TOIDI A DOOTECAO, DECCA   | DTAVEL DACOTE IO UNID   | ADEC               | 10                | BRUNO DE SOUZA CAPUCO        |                             |                  |
|                                             |   | 7   |                    | 17/09/2021   | ACUCAR CIRCROICA,      | TRIPLA PROTECAU, DESCA    | INTETORA DE PROCESSO    | TRANSPARENTE C     | 30                | BRUNO DE SOUZA CAPUCO        |                             |                  |
|                                             |   | 10  |                    | 13/03/2021   | VASSOURA COLLERDO      | AC NOLONI EITA ADEENVA H  | ONOFACE (FITA CREDE) S  | OVALIVENA DADEL NI | 20                | BRUNO DE SOUZA CAPUCO        |                             |                  |
|                                             |   | 12  |                    | 13/07/2021   | ACUA MINERAL SEM CI    | AS A RECOTE COM 12 UNIDA  | DES DE SOD MIL ACUA MIL | NEDAL NATURAL EM   | 24                | BRUNO DE SOUZA CAPUCO        |                             |                  |
|                                             |   | 12  |                    | 13/07/2021   | PAREL HICENICO, RCT    | 12 POLOS                  | DES DE SOUTHE, AGOA MIL | NERAL NATORAL EMIL | 1152              | BRUNO DE SOUZA CAPUCO        |                             |                  |
|                                             |   | 13  |                    | 05/07/2021   | PAPEL HIGHNEO, PCT     |                           |                         | 2101               | 750               | BRUNO DE SOUZA CAPUCO        |                             |                  |
|                                             |   | 14  |                    | 03/07/2021   | CAPA PLASTICA PROTE    | TORA DE PROCESSO TRAN     | PADENTE CADAS DE DO     | CESSO ADMINISTR    | 750               | BRUNO DE SOUZA CAPUCO        |                             |                  |
|                                             |   | 16  |                    | 07/06/2021   | CANETA ESEEDOCRAE      | TORR DE PROCESSO TRAIN    | VEL DADA ACUA 1904      | PACOTE COM 400 C   | 16                | BRUNO DE SOUZA CAPUCO        |                             |                  |
|                                             |   | 10  |                    | 22/04/2021   | ESDONIIA (BUCHINHA)    | DADA LAWAD LOUCAS         | A MINEDAL NATURAL EM    | CARRAEÃO DE 2011   | 30                | BRUNO DE SOUZA CAPUCO        |                             |                  |
|                                             |   | 17  |                    | 07/04/2021   |                        | IN C                      | A MINERAL NATORAL LA    | GARAGE AD DE 20 EL | 20                | BRUNO DE SOUZA CAPUCO        |                             |                  |
|                                             |   | 10  |                    | 15/02/2021   | PAREL HICIENICO, DCT   | 12 DOLOS, DETERCENTE LI   |                         | FOO MIL MASCADA    | 12                | BRUNO DE SOUZA CAPUCO        |                             |                  |
|                                             |   | 20  |                    | 23/02/2021   | CANETA ESEEDOCRAFI     | TA VERMELHA COLA BRAN     | CA TIPO BASTAO P/ PAPE  | FL 40 CRAMAS ACU   | 36                | BRUNO DE SOUZA CAPUCO        |                             |                  |
|                                             |   | 21  |                    | 11/01/2021   |                        | TE 2 KG, SACO PLASTICO P  | LINO 100 LT (PACOTE COL | A 5 SACOS) COPO    | 27                | BRUNO DE SOUZA CAPUCO        |                             |                  |
|                                             |   | 22  |                    | 06/01/2021   |                        | ALCOTE COM 12 UNIDA       | DES DE SOO MIL CANETA I | ESEEDOCRAEICA AZ   | 7                 | BRUNO DE SOUZA CAPUCO        |                             |                  |
|                                             |   | 23  |                    | 29/12/2020   | AGUA MINERAL SEM OF    | AL EM CARRAFÃO DE 2011    | TROS ACUA MINERAL SEN   | A CAS - PACOTE CO  | 17                | BRUNO DE SOUZA CAPUCO        |                             |                  |
|                                             |   | 24  |                    | 14/12/2020   | MASCARA CIRUPCICA      | TRIPLA PROTECAO, DESCA    | PTAVEL PACOTE 10 UNID   | ADES DESINEETANT   | 19                | BRUNO DE SOUZA CAPUCO        |                             |                  |
| -                                           |   | 25  |                    | 09/12/2020   | LINDADOD INSTANTAN     | EO MULTIUSO SOO MULMAS    | CARA CIRLINCICA TRIPL   | PROTECAO DESCA     | 20                | BRUNO DE SOUZA CAPUCO        |                             |                  |
| CONTROLE PATRIMONIAL                        | ٠ | 26  |                    | 07/12/2020   | CAIVA DE ADOUINO M     | DETO (MATERIAL DI ÁCTICO  | CODEC VADIADACI         | THO TECHO, DESCR   | 100               | BDUNO DE SOUZA CAPUCO        |                             |                  |
| PORTAL DO SERVIDOR                          | ٠ |     |                    |              |                        |                           |                         |                    |                   |                              | 4                           | • movavi         |
| 3 RECURSOS HUMANOS                          | ٠ | 14  | 4 Página           | 1 de 3 🕨 🕨   | 2                      |                           |                         |                    |                   |                              | 1a.S                        | creen Recorder   |

• Encerrado o processo de solicitação será apresentado a lista de todos os pedidos realizado pelo solicitante.